# Hand-out

Verjaardagenmodule

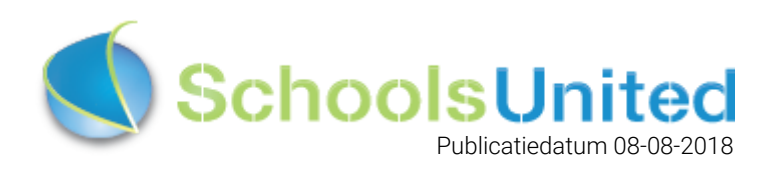

## Inhoudsopgave

| Introductie                                    | 2        |
|------------------------------------------------|----------|
| Inloggen op de website                         | 2        |
| Naar modulebeheer                              | <b>3</b> |
| Verjaardagen importeren                        | 4        |
| Verjaardagen op de homepage tonen              | <b>7</b> |
| Hoe weet ik met welke WebDesingEditor ik werk? | 7        |
| WebDesignEditor 2                              | 8        |
| WebDesignEditor 3                              | 9        |

## Introductie

De verjaardagenmodule binnen SchoolsUnited geeft de mogelijkheid om de verjaardagen van de leerlingen te laten zien op de website of in NarrowCasting.

## Inloggen op de website

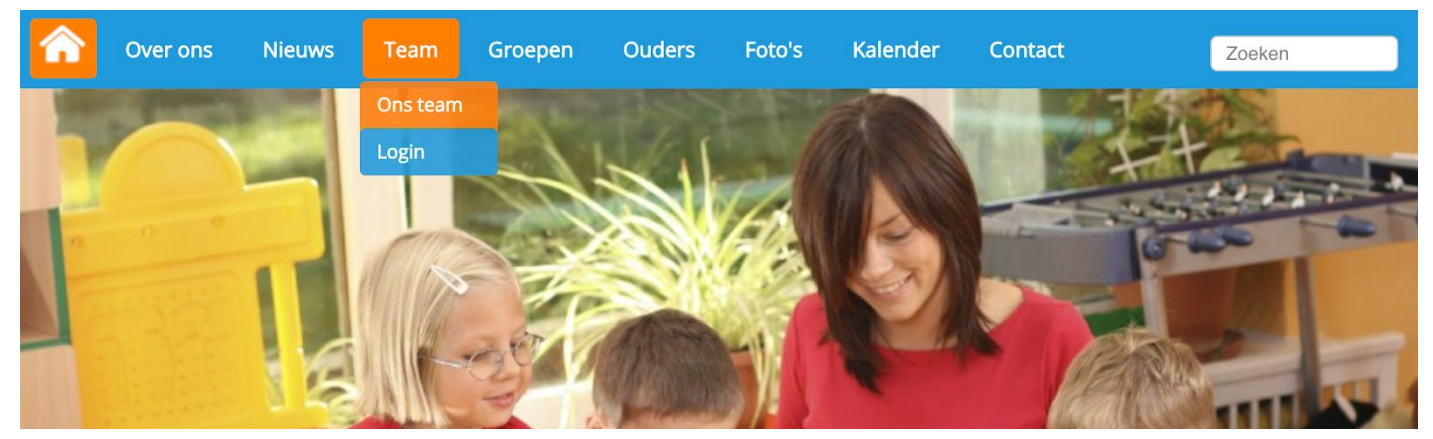

Klik op 'Login' onder het kopje 'Team' om op de inlogpagina van de website te komen. Je komt dan op de inlogpagina waar je jouw inloggegevens kunt invullen.

| â      | Over ons                                                | Nieuws   | Team   | Groepen | Ouders | Foto's | Kalender | Contact | Zoeken |  |
|--------|---------------------------------------------------------|----------|--------|---------|--------|--------|----------|---------|--------|--|
| Vul je | Vul je gebruikersnaam en wachtwoord in om in te loggen. |          |        |         |        |        |          |         |        |  |
|        | Gebruikersnaam ict                                      |          |        |         |        |        |          |         |        |  |
|        | Wa                                                      | chtwoord | •••••  |         |        |        |          |         |        |  |
| W      | achtwoord verg                                          | geten?   | loggen |         |        |        |          |         |        |  |

Als je jouw inloggegevens hebt ingevuld, klik je op 'Inloggen'. Je komt dan op het leerkrachtendashboard zoals hieronder weergegeven. Klik vervolgens op 'Beheer' om naar de achterkant van de website te gaan.

| î | Over ons                      | Nieuws     | Team        | Groepen  | Ouders | Foto's   | Kalender | Contact        | Zoeken |
|---|-------------------------------|------------|-------------|----------|--------|----------|----------|----------------|--------|
| L | eerkrachtendas                | shboard    |             |          |        |          |          |                |        |
|   | Groepspagina's                | Ouderco    | ommunicatie | Intranet | Beheer | Afmelden | Scho     | oolApp Support |        |
|   | Leerkrachtpagi                | na's:      |             |          |        |          |          |                |        |
|   | Bekijken :<br>Bewerk pagina : | [1]<br>[1] |             |          |        |          |          |                |        |

## Naar modulebeheer

Nadat je op 'Beheer' hebt geklikt, kom je automatisch in de achterkant op de pagina 'Paginabeheer' uit. Om de module oudercommunicatie te activeren ga je naar 'Modulebeheer', zoals in de afbeelding hieronder weergegeven.

| Paginabeheer Bestandsbe | eheer Modulebeheer Instellingen Support                                                                                                    | website   intranet                                       |
|-------------------------|----------------------------------------------------------------------------------------------------|----------------------------------------------------------|
| Paginabeheer            | Basisschool de Globe                                                                                                    | Gebruikersnaam : SchoolsUnitedCMS Supportteam / Afmelden |
|                         |                                                                                                    | C Schools officed                                        |
| Publiekelijk gebied     | Dublishalille askind                                                                                                    |                                                          |
| Intranet                | Publiekelijk gebied                                                                                                    |                                                          |
| Leesrechten intranet    | Image: Second second second |                                                          |

#### In modulebeheer klik je op de module 'Verjaardagen'.

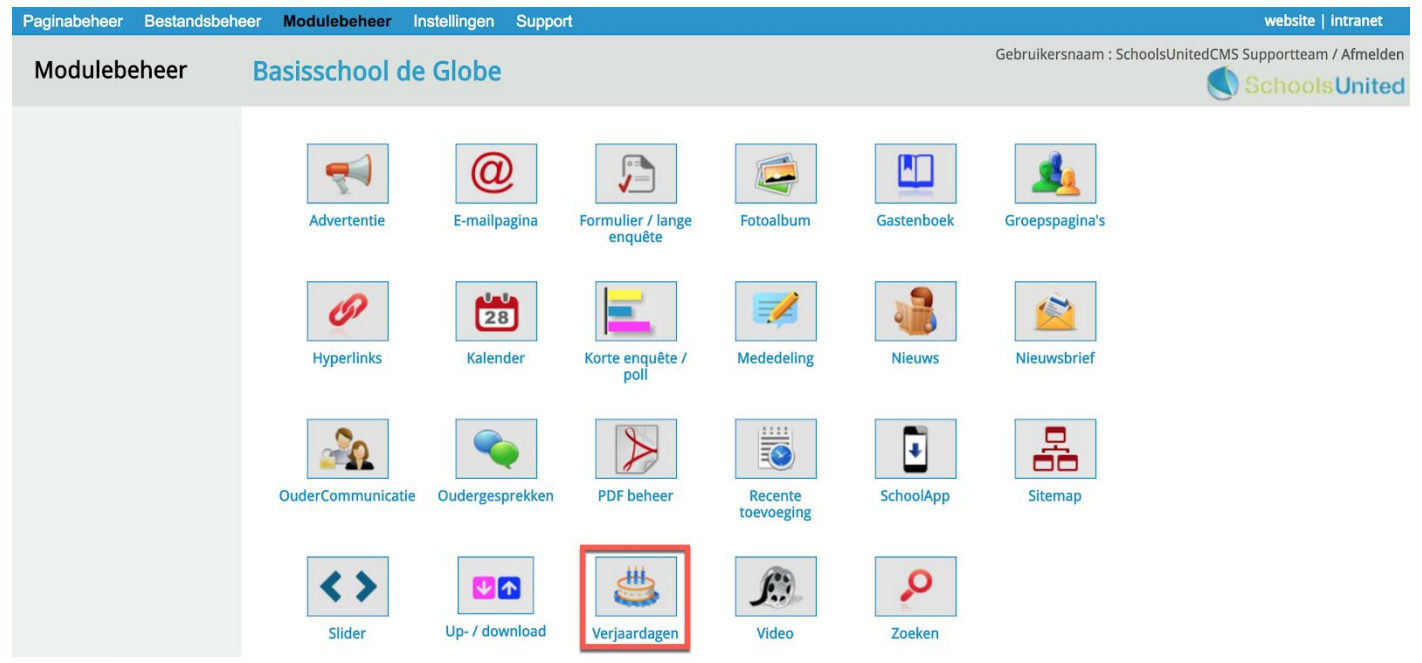

Hier vind je een overzichtspagina van alle groepen die zijn aangemaakt.

| Paginabeheer Bestandsbeh | eer Modulebeheer Instellingen Support                 | website   intranet                                       |
|--------------------------|-------------------------------------------------------|----------------------------------------------------------|
| Modulebeheer             | Basisschool de Globe                                  | Gebruikersnaam : SchoolsUnitedCMS Supportteam / Afmelden |
| Lijst per groep          | Marianada ana                                         |                                                          |
| Lijst op naam            | verjaardagen                                          |                                                          |
| Importeren               | Hier kunt u de verjaardagen van leerlingen bijhouden. |                                                          |
| Instellingen             | 🕂 Verjaardag toevoegen 🕕 Verwijder alle verjaardagen  |                                                          |
| Modulenaam en CSS        | Schoolverlaters (0)                                   |                                                          |
|                          | 🚯 Groep 1 (1)                                         |                                                          |
|                          | 🕼 Groep 2 (0)                                         |                                                          |
|                          | 🕼 Groep 3 (0)                                         |                                                          |
|                          | 🕼 Groep 4 (0)                                         |                                                          |
|                          | 🚯 Groep 5 (0)                                         |                                                          |
|                          | 🚯 Groep 6 (0)                                         |                                                          |
|                          | 🕼 Groep 7 (0)                                         |                                                          |
|                          |                                                       |                                                          |

#### Verjaardagen importeren

Klik in het linkermenu op 'importeren'. Hier kun je een XML-bestand importeren. Heeft jouw school een CSV-bestand en wil je deze graag geïmporteerd hebben, neem dan contact op met <u>support@schoolsunited.eu</u>.

Klik op 'Bestand kiezen' (1), je krijgt dan een pop-upscherm waar je het XML-bestand van je computer kunt selecteren. Klik vervolgens op bestand uploaden (2).

| Paginabeheer Bestandsbehe                                      | eer Modulebeheer Instellinge                                     | n Support           |                                           |                                   | website   intranet                             |
|----------------------------------------------------------------|------------------------------------------------------------------|---------------------|-------------------------------------------|-----------------------------------|------------------------------------------------|
| Modulebeheer                                                   | Basisschool de Glob                                              | e                   |                                           | Gebruikers                        | naam : SchoolsUnitedCMS Supportteam / Afmelden |
| Lijst per groep<br>Lijst op naam<br>Importeren<br>Instellingen | Verjaardagen<br>Hier kunt u de verjaardagen van le<br>Importeren | n                   |                                           |                                   |                                                |
| Modulenaam en CSS                                              | Bestandsformaat Bestand: Voor XML formaat is het invullen        | XML (datumformaat = | • YY/MM/DD)<br>0000(1).XML<br>niet nodig! |                                   |                                                |
|                                                                | Field definitions Unieke key Voornaam                            | Fixed start 81 51   | Fixed lengte 5 20                         | CSV-index           1           2 |                                                |
|                                                                | Voorvoegsel<br>Achternaam                                        |                     | 10<br>40                                  |                                   |                                                |
|                                                                | Groep<br>Geboortedag<br>Geboortejaar                             | 75                  | 4                                         | 6                                 |                                                |
|                                                                | Geboortemaand<br>Geboortedag                                     | 73                  | 2                                         |                                   |                                                |
|                                                                | Bestand uploaden 2                                               |                     |                                           |                                   |                                                |

Je krijgt dan een overzicht van alle groepen en leerlingen die je gaat importeren. Als de groepen niet overeenkomen met de groepen die in het systeem staan, kun je ze hier aanpassen. Onder 'Instellingen' > 'Leerlingen & Groepen' zie je hoe de groepen voor jouw school zijn ingesteld. Op de afbeelding hieronder komen ze niet overeen, nu moeten de groepen in het rode kader zo worden ingevuld als de groepen in het zwarte kader.

| Paginabeheer Bestandsbeh                       | neer Modulebe                                                                                                    | heer Instellinger                 | Support                             |                       |                                                        | website   intranet          |
|------------------------------------------------|----------------------------------------------------------------------------------------------------|-----------------------------------|-------------------------------------|-----------------------|--------------------------------------------------------|-----------------------------|
| Modulebeheer                                   | Basissch                                                                                                    | ool de Glob                       | e                                   |                       | Gebruikersnaam : SchoolsUnite                          | dCMS Supportteam / Afmelder |
| Lijst per groep<br>Lijst op naam<br>Importeren | Verjaardag<br>Hier kunt u de<br>Importeren                                                                                                    | <b>en</b><br>verjaardagen van lee | erlingen bijhouden.                 |                       |                                                        |                             |
| Instellingen                                   | mporteren                                                                                                    |                                   |                                     | Paginabeheer Bestands | sbeheer Modulebeheer Instellingen Support              |                             |
| Modulenaam en CSS                              | Alles is oke.                                                                                                    | de groepen zijn al ge             | definieerd, zorg dat de groepsnamen | Instellingen<br>in de | Basisschool de Globe                                   |                             |
|                                                | **dummy**, 1, 2, 3, 4, 5, 6, 7, 8, Groep, Groep, Gr |                                   |                                     | eem, Leerlingen       | Groepen<br>Hier kan je leerlingen en groepen aanmaken. |                             |
|                                                | Groeper                                                                                                    |                                   |                                     | Importeren            |                                                        |                             |
|                                                | Groep id                                                                                                    | Groep                             | Opmerkingen                         |                       | Nieuwe groep                                           |                             |
|                                                | 121                                                                                                    | groep5b                           |                                     |                       | Groep 2 (0)                                            |                             |
|                                                | 115                                                                                                    | groep1b                           |                                     |                       | Groep 3 (0)                                            |                             |
|                                                | 114                                                                                                    | groep1a                           |                                     |                       | 🕼 🥔 Groep 4 (0)                                        |                             |
|                                                | 116                                                                                                    | groep2a                           |                                     |                       | 🚯 🥔 Groep 5 (0)                                        |                             |
|                                                | 123                                                                                                    | groep7                            |                                     |                       | 🚯 🥔 Groep 6 (0)                                        |                             |
|                                                | 117                                                                                                    | groep2b                           |                                     |                       | ॏ 🤌 Groep 7 (0)                                        |                             |
|                                                | 120                                                                                                    | groep5a                           |                                     |                       | 🕼 🤌 Groep 8 (0)                                        |                             |
|                                                | 118                                                                                                    | groep3                            |                                     |                       |                                                        |                             |
|                                                | 122                                                                                                    | groep6                            |                                     |                       |                                                        |                             |
|                                                | 119                                                                                                    | lic                               |                                     |                       |                                                        |                             |

Wijzig alle groepen in het rode kader (1), zodat ze overeenkomen met de groepen onder 'Instellingen' > 'Leerlingen & Groepen'. Als je dit gedaan hebt klik je op 'Herberekenen' (2).

| Paginabeheer Bestandsbehee | er Modulet                                | beheer Instellingen S                                                                             | upport                                                                                               | website   intranet                                                                                                    |  |  |  |  |  |  |
|----------------------------|-------------------------------------------|---------------------------------------------------------------------------------------------------|----------------------------------------------------------------------------------------------------|----------------------------------------------------------------------------------------------------|--|--|--|--|--|--|
| Modulebeheer               | Basissch                                  | nool de Globe                                                                                     |                                                                                                    | Gebruikersnaam : SchoolsUnitedCMS Supportteam / Afmel                                                                                                    |  |  |  |  |  |  |
|                            |                                           |                                                                                                   |                                                                                                    | SchoolsUnit                                                                                                    |  |  |  |  |  |  |
| Lijst per groep            | Mania anda                                |                                                                                                   |                                                                                                    |                                                                                                    |  |  |  |  |  |  |
| Lijst op naam              | verjaarda                                 | igen                                                                                              |                                                                                                    |                                                                                                    |  |  |  |  |  |  |
| Importeren                 | Hier kunt u d                             | Hier kunt u de verjaardagen van leerlingen bijhouden.                                             |                                                                                                    |                                                                                                    |  |  |  |  |  |  |
| Instellingen               | Importerer                                | porteren                                                                                          |                                                                                                    |                                                                                                    |  |  |  |  |  |  |
| Alles is oke.              |                                           |                                                                                                   |                                                                                                    |                                                                                                    |  |  |  |  |  |  |
|                            | Let op: volge<br>**dummy**<br>anders word | ende groepen zijn al gedefini<br>r, 1, 2, 3, 4, 5, 6, 7, 8, Groep,<br>len er extra groepen aangen | eerd, zorg dat de groepsnamer<br>Groep, Groep, Groep, Groep, G<br>naakt, zoals in je leerlingvolgsys | in de kolom Groep overeen komen met de reeds bestaande:<br>roep, Groep, Groep, Schoolverlaters, Testgroep,<br>teem, en dat maakt het geheel onoverzichtelijk |  |  |  |  |  |  |
|                            | Groep id                                  | Groep                                                                                             | Opmerkingen                                                                                          |                                                                                                    |  |  |  |  |  |  |
|                            | 121                                       | Groep 5                                                                                           |                                                                                                    |                                                                                                    |  |  |  |  |  |  |
|                            | 115                                       | Groep 1                                                                                           |                                                                                                    |                                                                                                    |  |  |  |  |  |  |
|                            | 114                                       | Groep 1                                                                                           |                                                                                                    |                                                                                                    |  |  |  |  |  |  |
|                            | 116                                       | Groep 2                                                                                           |                                                                                                    |                                                                                                    |  |  |  |  |  |  |
|                            | 123                                       | Groep 7                                                                                           |                                                                                                    |                                                                                                    |  |  |  |  |  |  |
|                            | 117                                       | Groep 2                                                                                           |                                                                                                    |                                                                                                    |  |  |  |  |  |  |
|                            | 120                                       | Groep 5                                                                                           |                                                                                                    |                                                                                                    |  |  |  |  |  |  |
|                            | 118                                       | Groep 3                                                                                           |                                                                                                    |                                                                                                    |  |  |  |  |  |  |
|                            | 122                                       | Groep 6                                                                                           |                                                                                                    |                                                                                                    |  |  |  |  |  |  |
|                            | 119                                       | Groep 4                                                                                           |                                                                                                    |                                                                                                    |  |  |  |  |  |  |
|                            | 124                                       | Groep 8                                                                                           |                                                                                                    |                                                                                                    |  |  |  |  |  |  |
| Leerlingen                 |                                           |                                                                                                   |                                                                                                    |                                                                                                    |  |  |  |  |  |  |
|                            | Groep id                                  | Voornaam                                                                                          | Achternaam                                                                                           | Opmerkingen                                                                                                    |  |  |  |  |  |  |
|                            | 122                                       |                                                                                                   |                                                                                                    | (01-17)                                                                                                    |  |  |  |  |  |  |
| 2                          | Herbereke                                 | nen Genereer                                                                                      |                                                                                                    |                                                                                                    |  |  |  |  |  |  |

Als na de herberekening alle balken geel worden, zoals in de afbeelding hieronder, komen de groepen overeen met de groepen die in het systeem staan. Klik dan onderaan de pagina op 'Genereer'.

Als nog niet alle balken groen zijn, pas dan de foutieve groepen aan en klik nogmaals op 'Herbereken', totdat alle balken geel zijn.

| Paginabeheer Bestandsbeh         | eer Moduleb   | eheer Instellingen      | Support                |                                                         | website   intranet            |  |  |
|----------------------------------|---------------|-------------------------|------------------------|---------------------------------------------------------|-------------------------------|--|--|
| Modulebeheer                     | Basissch      | iool de Globe           |                        | Gebruikersnaam : SchoolsU                               | nitedCMS Supportteam / Afmeld |  |  |
| Lijst per groep<br>Lijst op naam | Verjaarda     | gen                     |                        |                                                         | 0                             |  |  |
| Importeren                       | Hier kunt u d | e verjaardagen van leer | lingen bijhouden.      |                                                         |                               |  |  |
| Instellingen                     | Importeren    |                         |                        |                                                         |                               |  |  |
| Modulenaam en CSS                | Alles is oke. |                         |                        |                                                         |                               |  |  |
|                                  | Groene        | n                       |                        |                                                         |                               |  |  |
|                                  | Groep id      | Groep                   | Opmerkingen            |                                                         |                               |  |  |
|                                  | 114           | Groep 1                 | Bestaande groepsnaam i | n het systeem zal worden gebruikt                       |                               |  |  |
|                                  | 115           | Groep 1                 | Bestaande groepsnaam   | Bestaande groepsnaam in het systeem zal worden gebruikt |                               |  |  |
|                                  | 116           | Groep 2                 | Bestaande groepsnaam i | Bestaande groepsnaam in het systeem zal worden gebruikt |                               |  |  |
|                                  | 117           | Groep 2                 | Bestaande groepsnaam i | Bestaande groepsnaam in het systeem zal worden gebruikt |                               |  |  |
|                                  | 118           | Groep 3                 | Bestaande groepsnaam   | Bestaande groepsnaam in het systeem zal worden gebruikt |                               |  |  |
|                                  | 119           | Groep 4                 | Bestaande groepsnaam   | Bestaande groepsnaam in het systeem zal worden gebruikt |                               |  |  |
|                                  | 121           | Groep 5                 | Bestaande groepsnaam i | n het systeem zal worden gebruikt                       |                               |  |  |
|                                  | 120           | Groep 5                 | Bestaande groepsnaam   | Bestaande groepsnaam in het systeem zal worden gebruikt |                               |  |  |
|                                  | 122           | Groep 6                 | Bestaande groepsnaam i | Bestaande groepsnaam in het systeem zal worden gebruikt |                               |  |  |
|                                  | 123           | Groep 7                 | Bestaande groepsnaam i | n het systeem zal worden gebruikt                       |                               |  |  |
|                                  | 124           | Groep 8                 | Bestaande groepsnaam   | n het systeem zal worden gebruikt                       |                               |  |  |
| Leerlingen                       |               |                         |                        |                                                         |                               |  |  |
| Groep id Voornaam                |               | Achternaam              | Opmerkingen            |                                                         |                               |  |  |
|                                  | 117           |                         |                        | (2008-07-04)                                            |                               |  |  |
|                                  | 118           |                         |                        | (2006-12-19)                                            |                               |  |  |
|                                  | 123           |                         |                        | (2003-07-14)                                            |                               |  |  |
|                                  | Herbereker    | Genereer                |                        |                                                         |                               |  |  |

Vervolgens krijg je de melding 'Alles is oke'. Nu kun je in het linkermenu op 'Lijst per groep' of 'Lijst op naam' klikken om een overzicht te krijgen van alle verjaardagen.

| Paginabeheer Bestandsbehe         | eer Modulebeheer Instellingen Support                                          | website   intranet                                       |
|-----------------------------------|--------------------------------------------------------------------------------|----------------------------------------------------------|
| Modulebeheer                      | Basisschool de Globe                                                           | Gebruikersnaam : SchoolsUnitedCMS Supportteam / Afmelden |
| Lijst per groep<br>Lijst op naam  | Verjaardagen                                                                   |                                                          |
| Importeren                        | Hier kunt u de verjaardagen van leerlingen bijhouden.                          |                                                          |
| Instellingen<br>Modulenaam en CSS | Importeren<br>Alles is oke. : resultaten weggeschreven naar de gebruikerstabel |                                                          |

Bij 'Lijst per groep', zie je nu de het aantal leerlingen achter de groepen, zo kun je ook controleren of de groepen juist gevuld zijn.

| Paginabeheer Bestandsbeh | eer Modulebeheer Instellingen Support                 | website   intranet                                       |
|--------------------------|-------------------------------------------------------|----------------------------------------------------------|
| Modulebeheer             | Basisschool de Globe                                  | Gebruikersnaam : SchoolsUnitedCMS Supportteam / Afmelden |
| Lijst per groep          | Veriendezen                                           |                                                          |
| Lijst op naam            | verjaaruagen                                          |                                                          |
| Importeren               | Hier kunt u de verjaardagen van leerlingen bijhouden. |                                                          |
| Instellingen             | 🕂 Verjaardag toevoegen 🔋 Verwijder alle verjaardagen  |                                                          |
| Modulenaam en CSS        | Schoolverlaters (0)                                   |                                                          |
|                          | 🚯 Groep 1 (11) 룾                                      |                                                          |
|                          | 🕼 Groep 2 (19)                                        |                                                          |
|                          | 🖡 Groep 3 (25) 룾                                      |                                                          |

# Verjaardagen op de homepage tonen

Ga naar 'Instellingen' in het linkermenu van de verjaardagenmodule. Hier kun je instellen hoe de verjaardagenmodule wordt weergegeven op de homepage. Kies bijvoorbeeld om alleen de verjaardagen te tonen van de huidige dag, de huidige week, of de eerstkomende x aantal verjaardagen. Als je voor 'Aantal leerlingen' kiest, vul dan ook in hoeveel aankomende verjaardagen de module moet tonen. Klik vervolgens op 'Opslaan'.

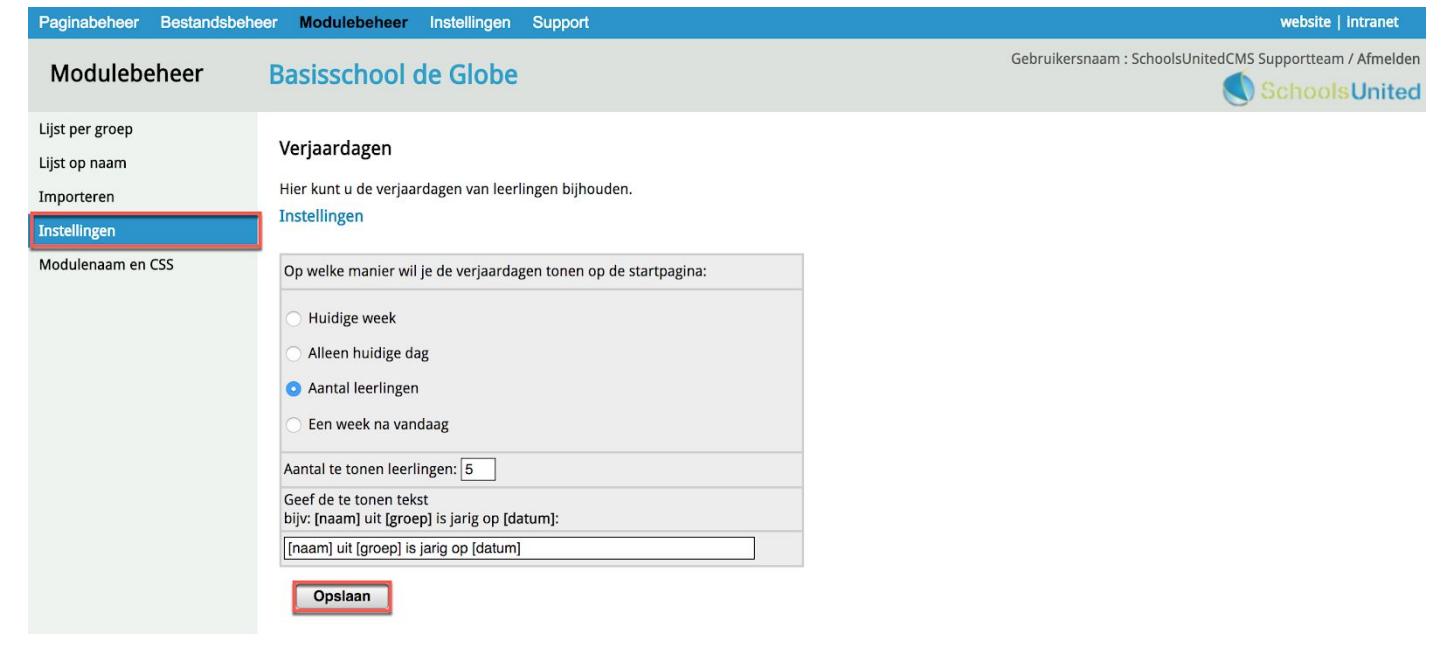

## Hoe weet ik met welke WebDesingEditor ik werk?

| Paginabeheer Bestandsbeh                                                                                                    | eer Modulebeheer Ins | stellingen Support |                                              |                                                         |                    |
|----------------------------------------------------------------------------------------------------|----------------------|--------------------|----------------------------------------------|---------------------------------------------------------|--------------------|
| Instellingen                                                                                                    | Basisschool de       | Globe              |                                              |                                                         |                    |
| , in the second second s |                      |                    | Configuratie                                 | tel bier de converenties is em te serren det bet bebeen | susteen good workt |
|                                                                                                    |                      |                    | Thema                                        | WebDesignEditor2 	 Edit CSS                             | systeem goed werkt |
|                                                                                                    | Configuratie         | Werkomgeving       | Thema Intranet<br>Websitetitel               | intranet2                                               |                    |
|                                                                                                    |                      |                    | Site-e-mailadres                             | support@schoolsunited.eu                                |                    |
|                                                                                                    |                      |                    | Beveiligingscode<br>URL-locatie van SyndeoCM | syndeocms S https://schoolsunited.eu/                   | 0                  |
|                                                                                                    |                      |                    | Locatie op webserver                         | /home/nu460/public_html/                                | syndeo_data        |
|                                                                                                    | Beheerders           | Leerkrachten       | Opslaan                                      |                                                         |                    |
|                                                                                                    |                      |                    |                                              |                                                         |                    |
|                                                                                                    | Projecten            | Alerts             |                                              |                                                         |                    |

Al onze responsive websites, werken met de WebDesignEditor 2 of 3 (WDE-2 of WDE-3). Alle websites die na 1 september 2017 zijn opgeleverd, werken automatisch met de WDE-3. Weet je het niet zeker, check dan onder instellingen  $\rightarrow$  configuratie. Nadat je op configuratie hebt geklikt, vind je in het menu welke WebDesignEditor er gebruikt wordt, zoals hieronder wordt weergegeven.

### WebDesignEditor 2

Ga naar 'Instellingen' op het blauwe lint bovenin het scherm en klik vervolgens op het icoon 'WebDesignEditor'. Wanneer je dit icoon niet ziet staan, dan kan het zijn dat de beheerder van de website je er geen rechten voor heeft gegeven.

| Paginabeheer | Bestandsbehee | er Modulebeheer | Instellingen Support |                           |                      | website   intranet                                       |
|--------------|---------------|-----------------|----------------------|---------------------------|----------------------|----------------------------------------------------------|
| Instelling   | en            | Basisschool     | de Globe             |                           |                      | Gebruikersnaam : SchoolsUnitedCMS Supportteam / Afmelden |
|              |               | Configuratie    | Werkomgeving         | <b>K</b> ijn instellingen | WebDesignEditor      |                                                          |
|              |               | Beheerders      | Leerkrachten         | Leerlingen & Groepen      | Ouders & bestuurders |                                                          |
|              |               | Projecten       | Alerts               |                           |                      |                                                          |

Klik vervolgens op 'Kolommen homepage' in het linkermenu. Zet de verjaardagenmodule aan in kolom 1, 2 of 3. In dit voorbeeld zetten we de module aan in de tweede kolom, bovenaan de homepage (1). Klik vervolgens op 'Opslaan'(2). Nu kun je de module een achtergrondkleur geven bij (1) en klik vervolgens weer op 'Opslaan' (2).

| Paginabeheer Bestandsbehee                                 | er Modulebeheer Instellinge                                                                                                    | n Support        |      |            |                          | website   intranet       |  |
|------------------------------------------------------------|----------------------------------------------------------------------------------------------------|------------------|------|------------|--------------------------|--------------------------|--|
| Instellingen                                               | Basisschool de Glob                                                                                                    | e                |      | Gebruil    | kersnaam : SchoolsUnited | CMS Supportteam / Afmeld |  |
| Algemene opties<br>Secties<br>Achtergronden                | WebDesignEditor<br>Je kunt voor elke kolom op de homepage modules selecteren. Selecteer voor de modules die je wil activeren een getal hoger dan 0; het getal bepaalt gelijk de volgorde var<br>weergave. |                  |      |            |                          |                          |  |
| Modules homenage                                           | Aantal kolommen                                                                                                    | preedste rechts  | chts |            |                          |                          |  |
| Webfonts                                                   | Linker- en rechterkolom uitlijnen da Da Nee •                                                                                                    |                  |      |            |                          |                          |  |
| Lay-out wijzigen                                           | Modulenaam                                                                                                    | Titel / Header   |      | Kolom 1    | Kolom 2                  | Kolom 3                  |  |
| Intranet Lay-out wijzigen<br>Cookie-melding                | Inloggen                                                                                                    | Login            | (D   | 0 \$       | 0 \$                     | 0 \$                     |  |
| Twitter-opties<br>Facebookopties<br>Alle opties exporteren | Inhoud homepage                                                                                                    |                  |      | 1        ★ | 0 \$                     | 0 \$                     |  |
| Lay-out-opties exporteren<br>Template importeren           | Up & Download                                                                                                    | Documenten       | 6    | 0 \$       | 0 \$                     | 0 \$                     |  |
|                                                            | Verjaardagen                                                                                                    | Wie is er jarig? |      | 0 \$       | 2                        | 0 \$                     |  |
|                                                            | Opslaan 2                                                                                                    | •                |      |            |                          |                          |  |

Voor meer informatie over de homepage verwijzen we naar de hand-out van de bijbehorende WebDesignEditor op <u>www.schoolsunited.eu/support</u>. Wanneer je nu naar de homepage van de website gaat, zul je zien dat de verjaardagenmodule getoond wordt.

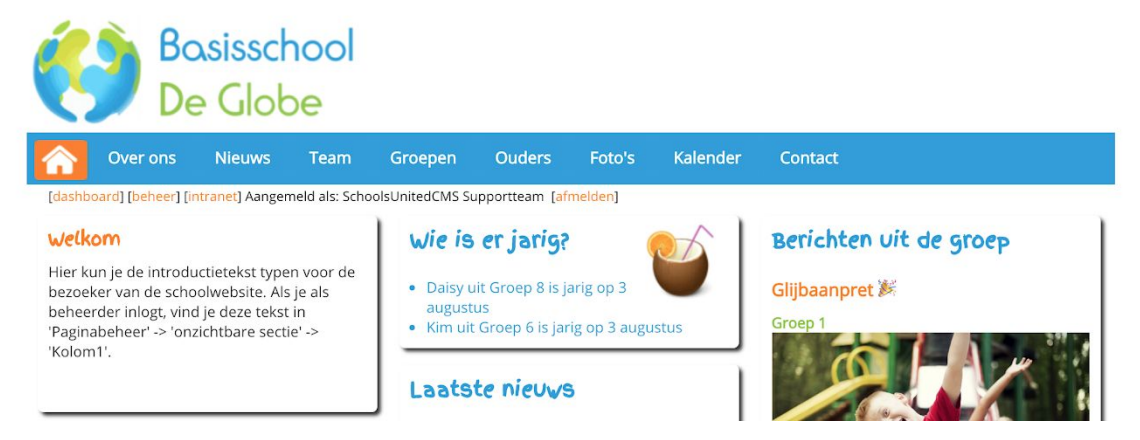

#### WebDesignEditor 3

Ga naar 'Instellingen' op het blauwe lint bovenin het scherm en klik vervolgens op het icoon 'WebDesignEditor'. Wanneer je dit icoon niet ziet staan, dan kan het zijn dat de beheerder van de website je er geen rechten voor heeft gegeven.

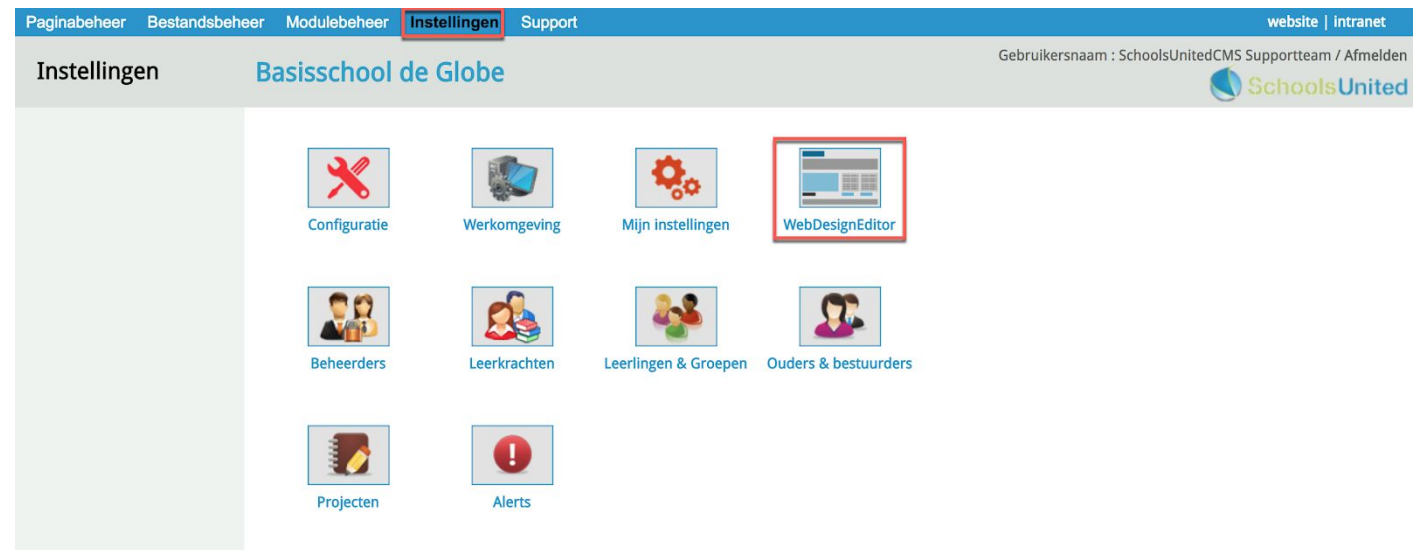

#### Klik vervolgens op 'Kaders homepage' en klik dan op 'Kader toevoegen'

| Paginabeheer Bestandsbe                     | heer Modulebeheer Instellingen Support                  | website   intra                                     |
|---------------------------------------------|---------------------------------------------------------|-----------------------------------------------------|
| Instellingen                                | Basisschool de Globe                                    | Gebruikersnaam : SchoolsUnitedCMS Supportteam / Afm |
| Algemene opties<br>Secties<br>Achtergronden | WebDesignEditor<br>Kaders homepagina                    |                                                     |
| Slider                                      | Volgorde Titel Type Aantal kolommen Hoogte Gepubliceerd |                                                     |
| Kaders homepage                             | 🕼 🖉 1 Tekstpagina: Kolom1 2 auto ja                     |                                                     |
| Webfonts                                    | + Kader toevoegen                                       |                                                     |
| Lay-out wijzigen                            |                                                         |                                                     |
| Intranet Lay-out wijzigen                   |                                                         |                                                     |

Je komt dan op een pagina waar je het kader kan instellen.

| Paginabeheer Bestandsbehe                             | eer Modulebeheer Ins                                | ellingen Support                      |                                   | website   intranet                                      |
|-------------------------------------------------------|-----------------------------------------------------|---------------------------------------|-----------------------------------|---------------------------------------------------------|
| Instellingen                                          | Basisschool de                                      | Globe                                 |                                   | Gebruikersnaam : SchoolsUnitedCMS Supportteam / Afmelde |
| Algemene opties<br>Secties<br>Achtergronden<br>Slider | WebDesignEditor<br>Kader toevoegen                  | Once interes                          |                                   |                                                         |
| Kaders homepage<br>Webfonts                           | Kopafbeelding<br>Achtergrondkleur kop               | ffffff                                |                                   |                                                         |
| Lay-out wijzigen<br>Intranet Lay-out wijzigen         | Letterkleur kop<br>Koptype<br>Aantal kolommen breed | 000000 <b>■</b>                       | 2                                 |                                                         |
| Twitter-opties<br>Facebookopties                      | Hoogte<br>Letterkleur                               | 0 pixels. Geef 0 voor automatische h  | oogte.                            |                                                         |
| Alle opties exporteren<br>Lay-out-opties exporteren   | Achtergrondkleur<br>Randbreedte kader<br>Randkleur  | 2 ¢                                   | 3                                 |                                                         |
| Template importeren                                   | Afgeronde hoeken kader<br>Kadertype                 | 4 ¢<br>Verjaardagen 6 ¢ selecteer eer | 5<br>st een type, en sla deze op. |                                                         |
|                                                       | Gepubliceerd                                        |                                       | 8                                 |                                                         |
|                                                       | [erug Opslaa                                        |                                       |                                   |                                                         |

Geef het kader een titel (1) die ook wordt weergegeven op de homepage en selecteer hoe breed het kader moet zijn (2). Voor een mooie lay-out moeten de randbreedte van het kader (3) en de afgeronde hoeken van het kader (5) dezelfde instellingen hebben als de andere kaders op de homepage. Geef het kader ook een randkleur (4).

Kies vervolgens bij kadertype de juiste module, in dit geval 'Verjaardagen' **(6)**, geef het kader een volgorde **(7)**. Hierbij is 1 bovenaan de pagina en in oplopende getallen lager op de homepage. 1 is dus bovenaan, 2 daaronder, et cetera.

Vink tot slot het vakje 'Gepubliceerd' aan (8) en druk op 'Opslaan'.

Wanneer je nu naar de homepage van de website gaat, zul je zien dat de verjaardagen worden getoond.